## HABILITACIÓN Email y sms mobile

PASO A PASO: ¿CÓMO ACTIVAR EL EMAIL Y SMS MOBILE PARA CONFIRMAR TUS OPERACIONES?

## PASO 1:

DENTRO DE **"MÁS"** INGRESAR EN LA OPCIÓN **CONFIGURACIÓN**,

| 11:22         | "  ∻ ■)                    |
|---------------|----------------------------|
| ÷             | $\clubsuit  [ \rightarrow$ |
| 🐯 Búho Puntos | >                          |
| Préstamos     | >                          |
|               |                            |

| 12:16 🔛                | NE 🖘 🗐 🕯 |
|------------------------|----------|
| ← Configuración        |          |
| Términos y condiciones | >        |
| Seguridad              | >        |
| Mis datos              | >        |

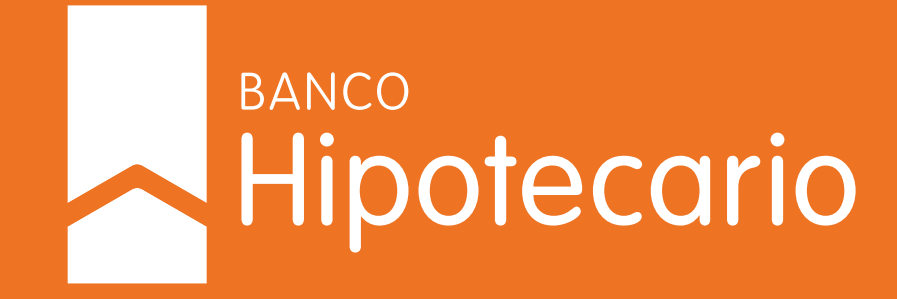

## SELECCIONAR "HABILITAR EMAIL Y SMS".

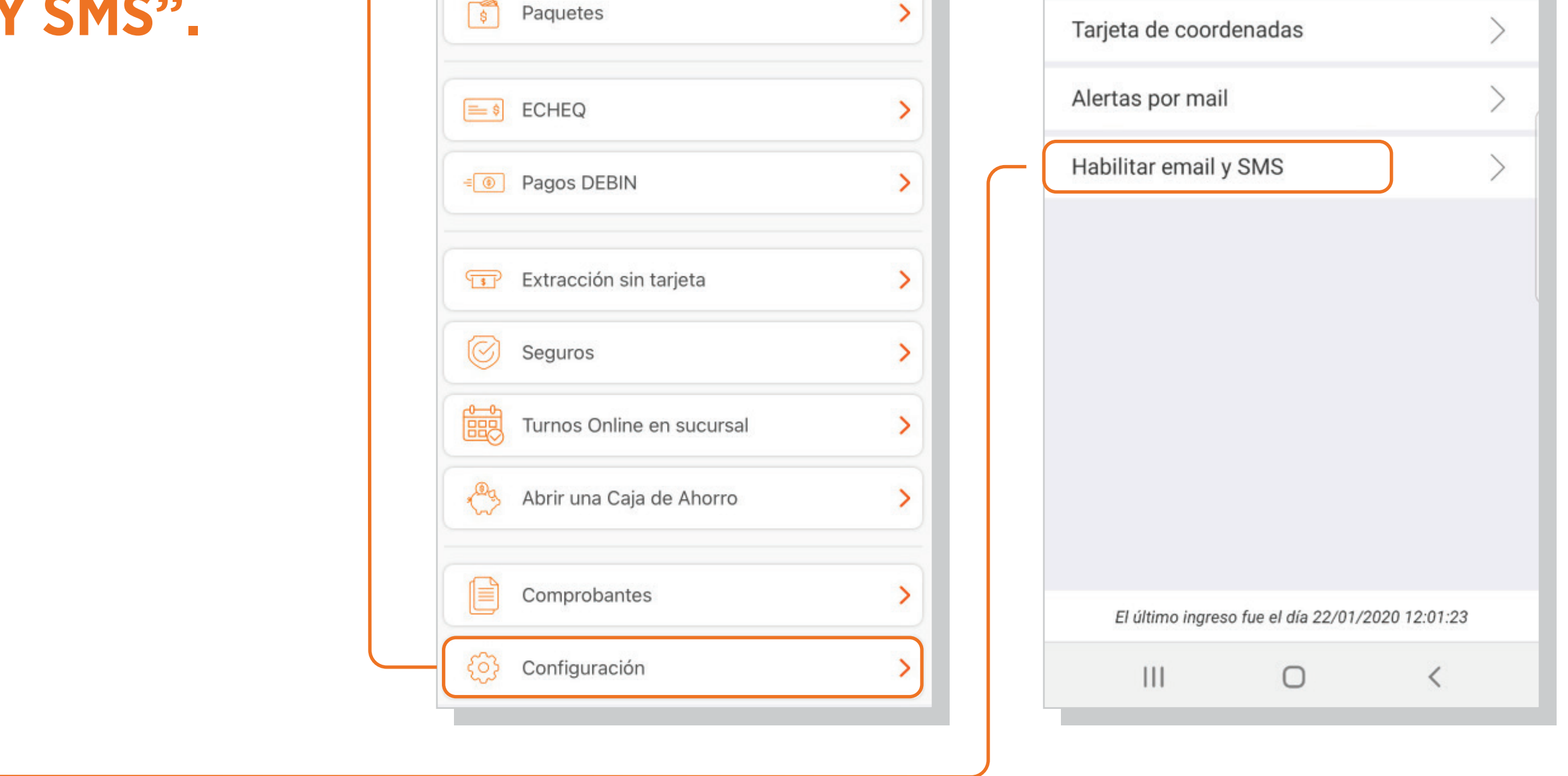

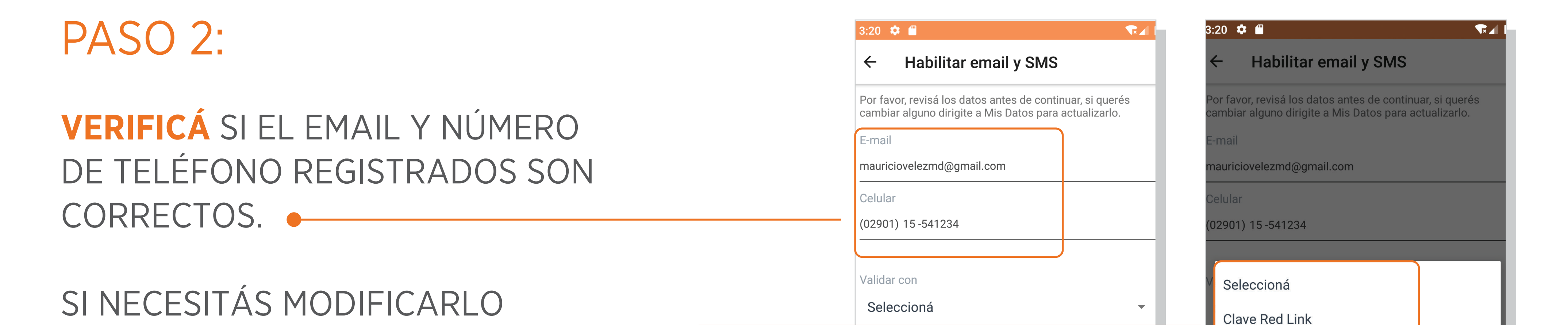

PODÉS HACERLO DESDE LA OPCIÓN

## MAS/CONFIGURACION/MIS DATOS.

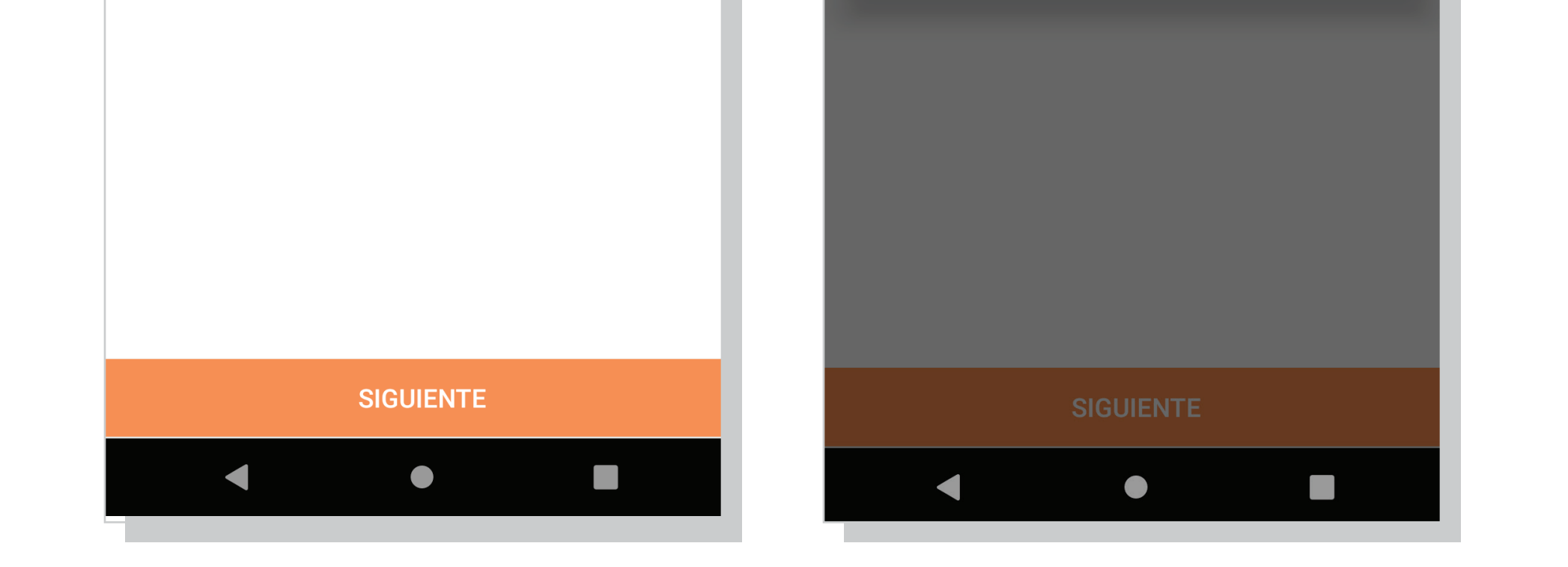

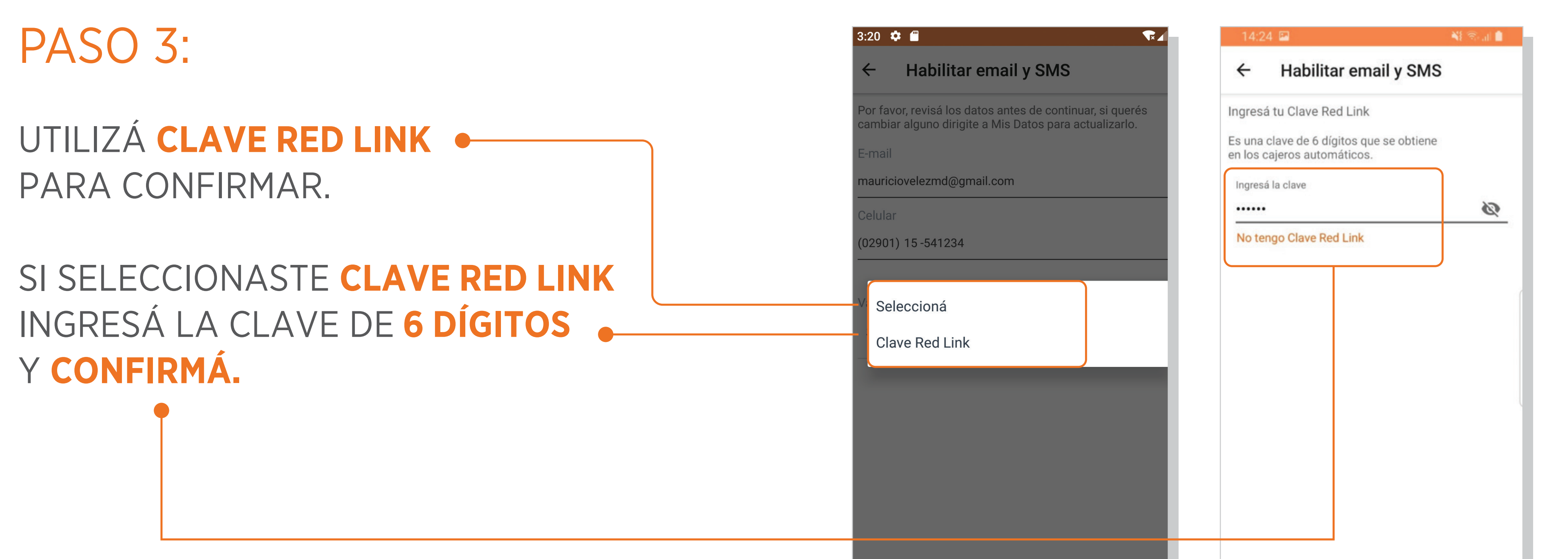

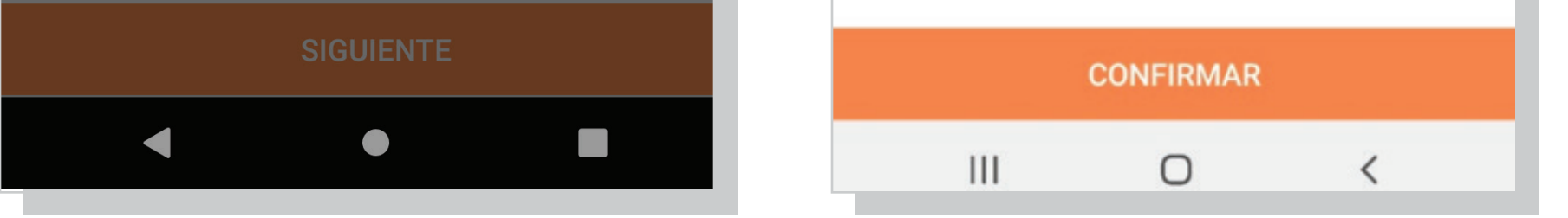

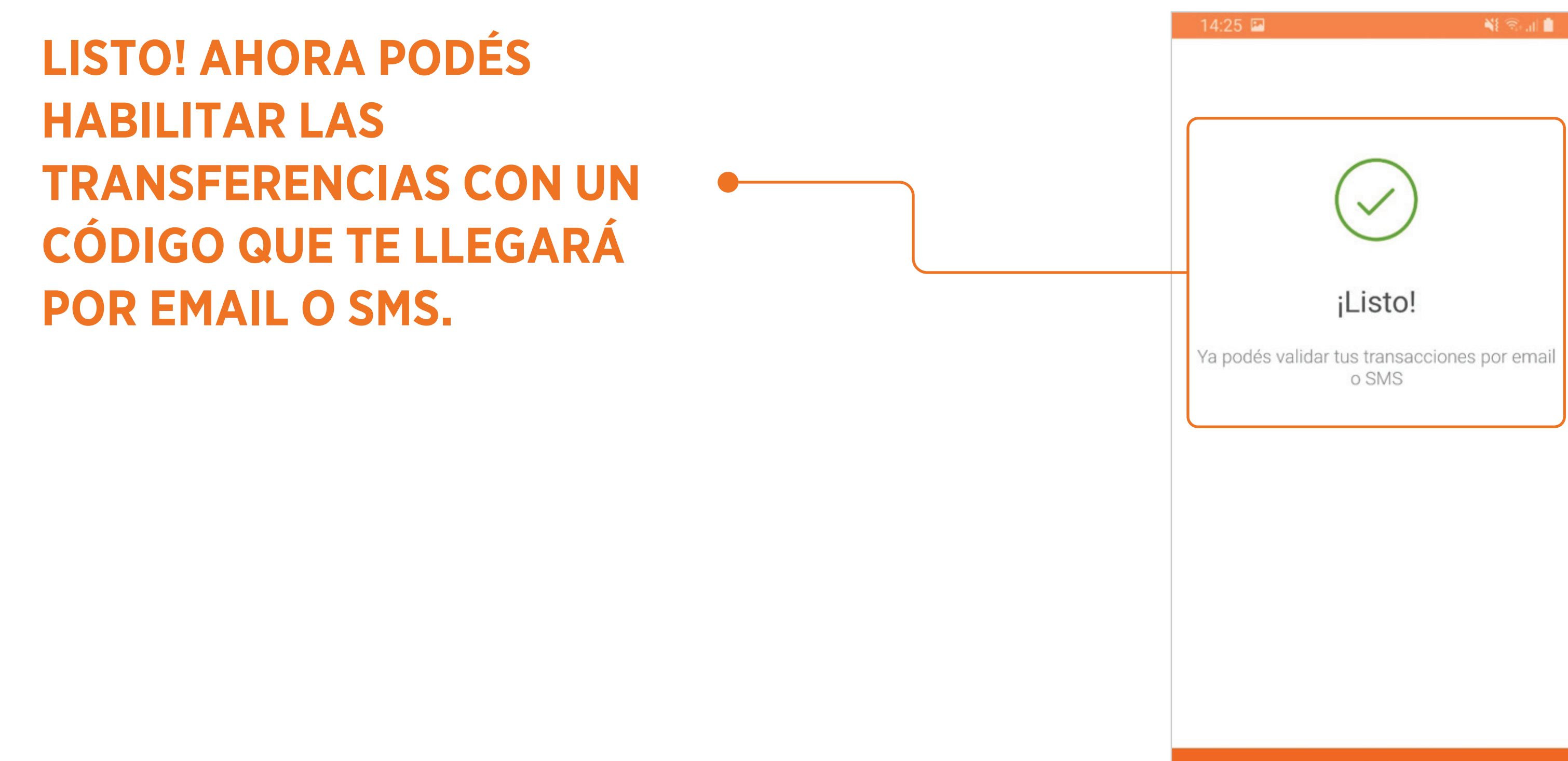

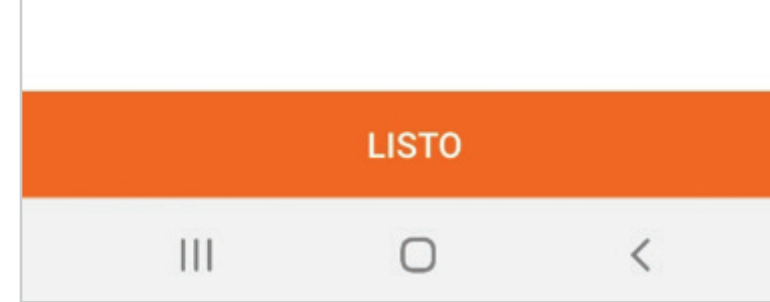